# sistemapiemonte Anagrafe Agricola Unica

Manuale d'uso

# **sistema**piemonte.it

# Indice

| 1 | Pre | eme   | ssa                                                                   | 3  |
|---|-----|-------|-----------------------------------------------------------------------|----|
| 2 | Ac  | cess  | o al servizio                                                         | 4  |
|   | 2.1 | Co    | nfigurazione minima per l'utilizzo                                    | 4  |
|   | 2.2 | Ac    | cesso alla home page del servizio                                     | 4  |
|   | 2.3 | Ac    | cesso al servizio                                                     | 5  |
| 3 | De  | scriz | zione delle funzionalità                                              | 6  |
|   | 3.1 | Ge    | nerare un report predefinito                                          | 6  |
|   | 3.2 | Ре    | rsonalizzazione del report                                            | 10 |
|   | 3.2 | .1    | Impostare/modificare criteri di filtro del report                     | 12 |
|   | 3.2 | .2    | Inserire/eliminare variabili di riga e di colonna del report          | 13 |
|   | 3.2 | .3    | Inserire totali nel report                                            | 15 |
|   | 3.2 | .4    | Ruotare tabella (invertire variabili di riga e di colonna del report) | 15 |
|   | 3.2 | .5    | Creare una nuova misura (indicatore)                                  | 16 |
|   | 3.2 | .6    | Esportare il report in formato excel                                  | 17 |
|   | 3.2 | .7    | Esportare il report in formato pdf                                    | 18 |
|   | 3.2 | .8    | Rappresentare il report attraverso un grafico                         | 19 |
|   | 3.2 | .9    | Rappresentare il report attraverso una mappa                          | 21 |
| 4 | Uti | lità  |                                                                       | 23 |
|   | 4.1 | Co    | me posso aprire i file .csv estratti dall'applicativo?                | 23 |
|   | 4.2 | Co    | me posso aprire un file .csv con Microsoft Excel?                     | 23 |
|   | 4.3 | Co    | me posso aprire un file .csv con Microsoft Access?                    | 23 |

## 1 Premessa

#### A cosa serve il servizio

Il servizio permette di consultare **informazioni statistiche** di tipo strutturale riguardanti le **aziende agricole piemontesi**: uso del suolo, allevamenti, caratteristiche delle aziende, ecc.

I dati, disponibili a partire dal 2006, provengono dalla base dati statistica dell'Anagrafe delle aziende agricole e agroalimentari del Piemonte. Per l'anno in corso sono previsti due aggiornamenti, a fine giugno e fine novembre (periodi di interesse della campagna agraria); mentre per gli anni passati è previsto un solo aggiornamento il 31 dicembre.

Il servizio permette di accedere a **report predefiniti**, personalizzabili tramite l'impostazione di filtri, la scelta di variabili e la creazione di nuove variabili (indicatori). I report predefiniti o personalizzati possono essere scaricati in diversi formati (excel, pdf).

Il servizio consente inoltre la rappresentazione delle informazioni tramite grafici e mappe.

#### Chi usa il servizio

Il servizio è disponibile, via web, attraverso un **accesso libero**, e si rivolge a tutti coloro che sono interessati ad avere informazioni sulle aziende agricole del Piemonte, in particolare a:

- **tecnici e funzionari della Pubblica Amministrazione** (Regione, Province, Comuni, Comunità montane, ecc.);
- **utenza specialistica** (Agenzie regionali come IRES, IPLA, ARPA; Università e Istituti di ricerca; Organizzazioni Professionali Agricole; liberi professionisti; Centri di assistenza agricola; ecc.);
- utenza non specialistica.

#### Finalità del manuale

Questo manuale non è una descrizione dettagliata di tutte le funzionalità del servizio, ma un supporto breve ed efficace per chi si pone la domanda "**come devo fare per...?**".

## 2 Accesso al servizio

#### 2.1 Configurazione minima per l'utilizzo

Per l'utilizzo dell'applicativo è necessario disporre di personal computer connesso alla **rete internet** (si consiglia una connessione professionale ADSL a banda larga).

#### 2.2 Accesso alla home page del servizio

Per accedere alla home page dell'applicativo occorre:

- attivare Microsoft Internet Explorer (o Firefox);
- digitare la URL: http://www.sistemapiemonte.it/agricoltura/dw\_anagrafeunica/index.shtml

oppure

dal portale SistemaPiemonte, canale Agricoltura (<u>http://www.sistemapiemonte.it/cgi-bin/servizi\_indice/servizi\_indice.cgi?canale=agri</u>) cliccare su "Servizio Informativo Decisionale - Anagrafe Agricola Unica";

oppure

- dal sito della Regione Piemonte, Agricoltura:
  - sezione Statistiche agricole, Aziende agricole (<u>http://www.regione.piemonte.it/agri/ita/agridata/index.htm</u>) cliccare su
    "Datawarehouse Anagrafe Agricola Unica"; oppure
  - sezione Statistiche agricole, Fonti amministrative (<u>http://www.regione.piemonte.it/agri/fonti\_amm/index.htm</u>) cliccare su
    "Datawarehouse Anagrafe Agricola Unica"; oppure
  - sezione Sistema informativo, SistemaPiemonte, Servizi statistici e di sorveglianza (<u>http://www.regione.piemonte.it/agri/rupar\_sistpiem/sistp\_stat.htm</u>) cliccare su "Servizio Informativo Decisionale - Anagrafe Agricola Unica".

#### 2.3 Accesso al servizio

Per accedere al servizio è necessario cliccare sul pulsante "**argomenti**", nel menu a sinistra della home page.

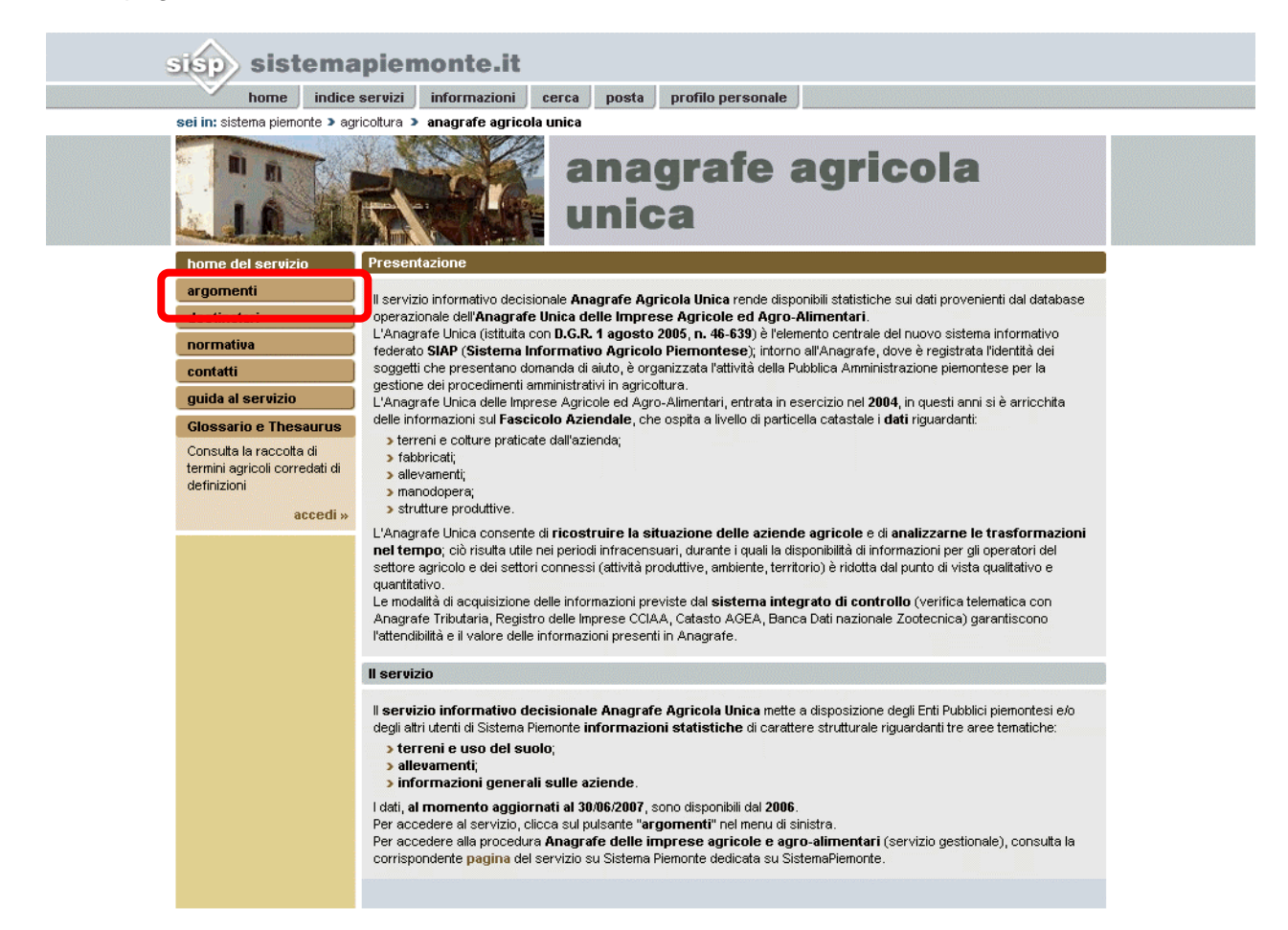

### 3 Descrizione delle funzionalità

#### 3.1 Generare un report predefinito

Dalla home page si accede alla pagina di elenco degli **argomenti**: Aziende, Terreni e uso del suolo, Allevamenti.

È possibile scegliere un argomento cliccando sul titolo dell'argomento stesso.

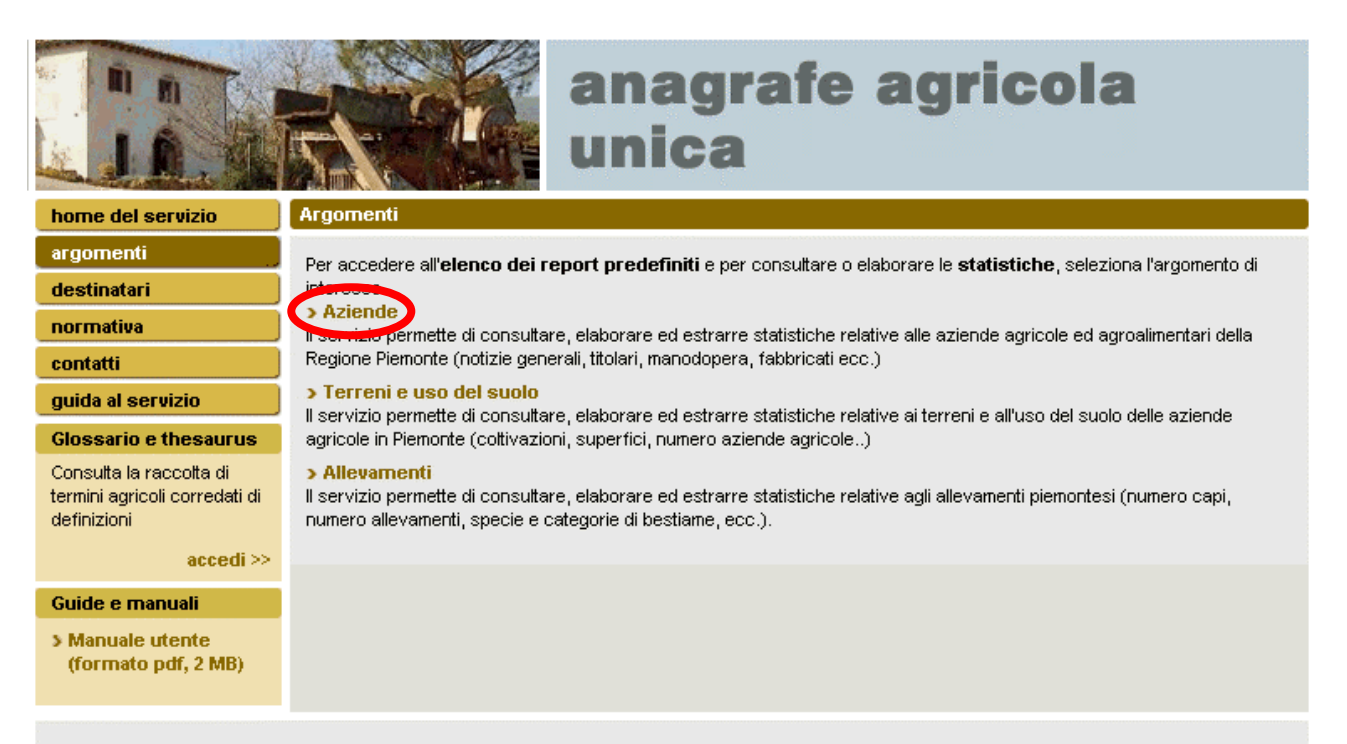

Si accede alla pagina di elenco dei **report** suddivisi per argomento: è possibile scegliere un report predefinito cliccando sul titolo.

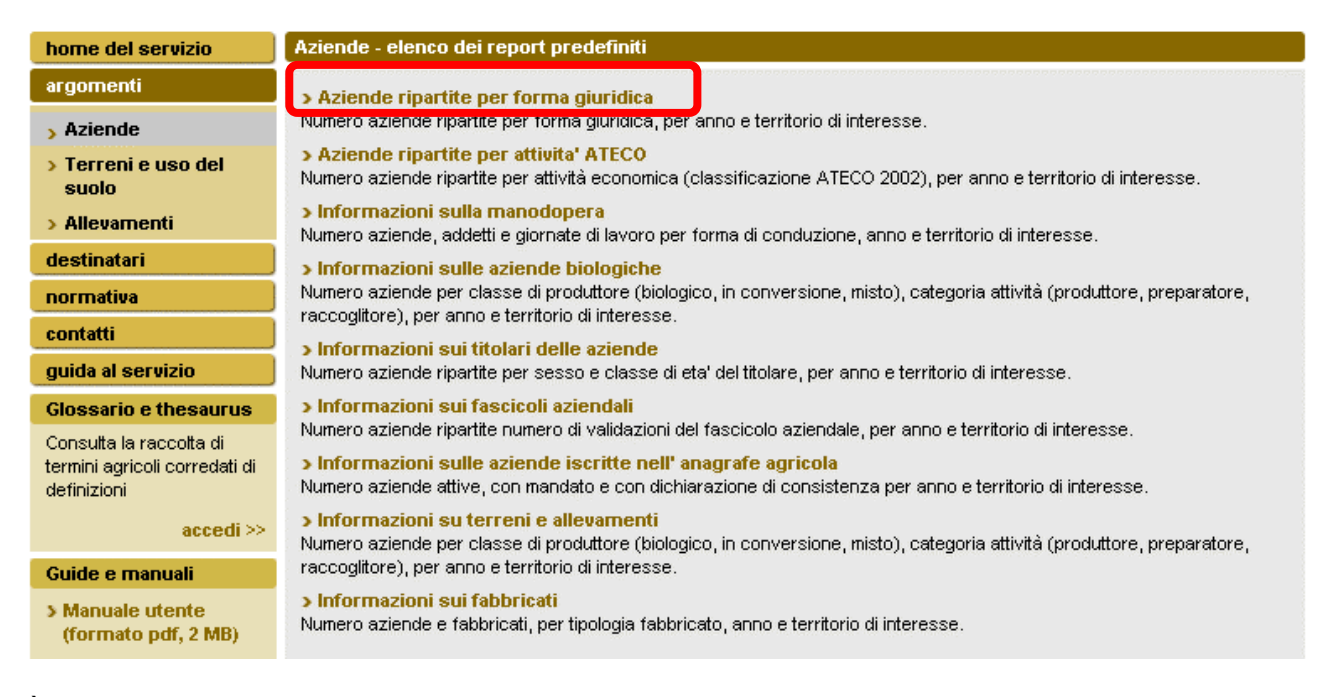

È possibile impostare i criteri di filtro (opzionali) selezionandoli dalle liste disponibili.

Per confermare i parametri di ricerca è necessario cliccare sul pulsante "conferma e prosegui".

Per ripulire i filtri impostati e ritornare all'elenco dei report è necessario cliccare su "annulla".

| home del servizio                                                       | Aziende ripartite per forma | giuridica - Imposta filtri |                     |
|-------------------------------------------------------------------------|-----------------------------|----------------------------|---------------------|
| argomenti                                                               | Forma giuridica             |                            |                     |
| > Aziende<br>> Terreni e uso del                                        | Forma giuridica (ASIA)      | selezionare                | 🔹 aggiorna          |
| suolo<br>> Allevamenti                                                  | Informazioni sul Territorio |                            |                     |
| destinatari                                                             | Territorio                  | selezionare                | 💌 aggiorna          |
| normativa                                                               |                             |                            |                     |
| contatti                                                                | Informazioni temporali      |                            |                     |
| guida al servizio                                                       | Anno                        | selezionare                | -                   |
| glossario e thesaurus                                                   |                             | •                          |                     |
| Consutta la raccotta di<br>termini agricoli corredati di<br>definizioni | annulla                     |                            | conferma e prosegui |
| accedi >>                                                               |                             |                            |                     |

**N.B.**: alcuni filtri sono **gerarchici** (ad esempio le informazioni territoriali). In questo caso, per passare dal livello più generico al dettaglio è necessario selezionare il primo livello e cliccare su "**aggiorna**": sarà visualizzato il livello successivo.

| home del servizio                                                                    | Aziende ripartite per forma giuridica - Imposta filtri |                                            |  |
|--------------------------------------------------------------------------------------|--------------------------------------------------------|--------------------------------------------|--|
| argomenti                                                                            | Forma giuridica                                        |                                            |  |
| > Aziende<br>> Terreni e uso del                                                     | Forma giuridica (ASIA)                                 | selezionare aggiorna                       |  |
| suolo<br>> Allevamenti                                                               | Informazioni sul Territorio                            |                                            |  |
| destinatari                                                                          | Territorio                                             | PIEMONTE                                   |  |
| normativa                                                                            | Provincia                                              | selezionare 💽 aggiorna                     |  |
| contatti<br>guida al servizio                                                        | Informazioni temporali                                 | selezionare<br>ALESSANDRIA<br>ASTI         |  |
| glossario e thesaurus                                                                | Anno                                                   |                                            |  |
| Consulta la raccolta di<br>termini agricoli corredati di<br>definizioni<br>accedi >> | annulla                                                | TORINO<br>VERBANO-CUSIO-OSSOLA<br>VERCELLI |  |

Il report creato è suddiviso in tre parti:

#### 1. riepilogo parametri di filtro;

| A                    | Aziende ripartite per forma giuridica - Report accedi al glossario tematico ; |                 |   |  |
|----------------------|-------------------------------------------------------------------------------|-----------------|---|--|
| Parametri di ricerca |                                                                               |                 | ? |  |
|                      |                                                                               |                 |   |  |
|                      | Ger. Regione-Provincia-<br>Comune                                             | PIEMONTE-BIELLA |   |  |
|                      | Anno                                                                          | 2007            |   |  |

#### 2. tabella;

| Tabella risultati |                                                               |              |
|-------------------|---------------------------------------------------------------|--------------|
| Anno 🕴 🕴          |                                                               | 2007         |
|                   |                                                               | Aziende (n.) |
| Provincia 📍 🕴     | Forma giuridica (ASIA) 🕴 🕴                                    |              |
|                   | 🛨 违 01.lmpresa individuale                                    | 1.684        |
|                   | 🛨 违 02.Società di persone                                     | 107          |
|                   | 🛨 违 03.Società di capitali                                    | 12           |
|                   | 04.Società cooperativa<br>esclusa cooperativa sociale         | 3            |
|                   | 🛨 违 05.1 Consorzio                                            | 1            |
|                   | 🛨 违 05.Altra forma di                                         |              |
|                   | impresa                                                       | 1            |
|                   | 重 违 07.lstituzioni pubbliche                                  | 10           |
|                   | 💽 违 08.Istituzioni non profit                                 | 2            |
|                   | 🛨 违 10.Persona fisica che<br>non esercita attività di impresa | 1.890        |

#### 3. pulsanti per l'accesso alle altre funzionalità.

| inverti tabella calcola totali imposta filtri imposta variabili | crea indicatore crea mappa crea grafico |
|-----------------------------------------------------------------|-----------------------------------------|
| torna all'inizio cambia report                                  | esporta in pdf esporta in excel         |

È inoltre possibile ritornare alle pagine di:

- elenco argomenti cliccando su "torna all'inizio";
- elenco report (del medesimo argomento) cliccando su "cambia report".

| inverti tabella calcola totali i | mposta filtri 🛛 imposta variabili | crea indicatore | crea mappa 🛛 crea grafico       |
|----------------------------------|-----------------------------------|-----------------|---------------------------------|
| torna all'inizio                 |                                   |                 | esporta in pdf esporta in excel |

#### 3.2 Personalizzazione del report

La personalizzazione dei report si basa sulla multidimensionalità del datawarehouse, in cui si distinguono:

- dimensioni di analisi dei dati;
- misure numeriche che rappresentano il dato (secondo un'unità di misura).

Ad esempio: l'anno, la localizzazione (Regione, Provincia, Comune, ...), la coltura sono dimensioni di analisi; la superficie espressa in ha (ettari) è una misura.

Il datawarehouse consente di attribuire il valore numerico della misura calcolato secondo una o più dimensioni di analisi (ad esempio la superficie in ha coltivata a mais, per il Comune di Candiolo, nell'anno 2006).

L'analisi multidimensionale può essere preimpostata attraverso report predefiniti o personalizzata attraverso i **pulsanti**:

- "filtri", imposta nuovi filtri nel report o modifica quelli predefiniti;
- "scegli le variabili", imposta le variabili di riga e di colonna del report modificando quelle predefinite;
- "totali", calcola e visualizza nel report totali di riga o di colonna;
- "ruota tabella", inverte righe e colonne del report;
- "indicatori", calcola una nuova misura e la inserisce nel report;
- "grafici", rappresenta i dati del report tramite grafici;
- "mappe", rappresenta i dati del report tramite mappe;
- "esporta in excel", esporta i dati del report in un foglio di lavoro excel;
- "esporta in pdf", esporta i dati del report in formato pdf.

È possibile personalizzare ulteriormente il report attraverso le **funzionalità di drill**. Se le misure sono visualizzate secondo dimensioni di analisi con gerarchie a più livelli, attraverso i pulsanti (a sinistra del livello gerarchico) è possibile:

- visualizzare il livello inferiore della gerarchia (drill down). Esempio: dalla Regione si passa alla visualizzazione delle Province;
- espandere il livello selezionato mantenendo gli altri dati al livello di origine. Esempio: si visualizzano sia la Regione sia le Province.

Per **risalire al livello precedente** della gerarchia è necessario cliccare su "**sali al...**" posto a lato dell'intestazione della variabile.

Per **visualizzare le colonne successive** (nel caso di report con diverse colonne non tutte visualizzabili nella schermata) è necessario usare la barra posta al fondo.

•

Per **ordinare** righe e colonne è necessario selezionare la freccia ascendente <sup>†</sup> o discendente <sup>†</sup> posta a fianco delle etichette di righe e colonne.

| Territorio > PIEMONTE       | → In testa al report è p                                     | presente un riepilogo delle | gerarchie    |
|-----------------------------|--------------------------------------------------------------|-----------------------------|--------------|
| Anno 🕈 🕴                    |                                                              | 2007                        |              |
|                             | (                                                            | Aziende (n.)                | Addetti (n.) |
| Provincia Sali a Territorio | Forma giuridica (ASIA) 🕴                                     |                             |              |
|                             | 🛨 违 01.Impresa individuale                                   | 17.192                      | 105          |
|                             | 主 违 02.Società di persone                                    | 594                         | 29           |
|                             | 主 违 03.Società di capitali                                   | 154                         | 8            |
|                             | ● ● 04.Società<br>cooperativa esclusa<br>cooperativa sociale | 39                          |              |
|                             | 🛨 违 05.1 Consorzio                                           | 7                           |              |
|                             | 🛨 违 05.Altra forma di                                        |                             |              |
|                             | impresa                                                      | 10                          |              |
|                             | • 3 07.lstituzioni pubbliche                                 | 35                          |              |
|                             | • • • 08.lstituzioni non<br>profit                           | 37                          |              |
|                             | t                                                            | 5                           |              |
|                             |                                                              | 974                         | 1            |
|                             | T 01 Impress individuals                                     | 14 605                      | 670          |
|                             | Of Limpresa individuale                                      | 14.003                      | 072          |
|                             | O2.Società di persone                                        | 505                         | 140          |
|                             | Ostsocietà di capitali                                       | 30                          | 2            |
|                             | cooperativa esclusa                                          |                             |              |
|                             | cooperativa sociale                                          | 32                          | 21           |
|                             | • <b>1</b> 05.1 Consorzio                                    |                             |              |
|                             |                                                              |                             |              |
|                             | impresa                                                      | 6                           |              |

#### 3.2.1 Impostare/modificare criteri di filtro del report

Dalla pagina di visualizzazione del report è necessario cliccare su imposta filtri

Per operare sui filtri delle variabili è necessario:

- selezionare la variabile cliccandoci sopra (la variabile sarà evidenziata in marrone);
- **cliccare** sul pulsante "**modifica**" per modificare un filtro, sul pulsante "**cancella**" per rimuovere il filtro presente su quella variabile. Con il pulsante "**cancella tutto**" si eliminano tutti i filtri su tutte le variabili.

| 🚰 Sistema Piemonte - Agricoltura - Anagrafe Agricola Unica - Microsoft Internet Explorer 🛛 💶 🗙 |                         |                |  |
|------------------------------------------------------------------------------------------------|-------------------------|----------------|--|
| Filtri:                                                                                        |                         |                |  |
| Mostra:                                                                                        | Espressione del filtro: |                |  |
| Ger. Regione-Provincia-Comune                                                                  | [filtro]                | modifica       |  |
| Forma giuridica                                                                                | [nessuno]               | mouncum        |  |
| Anno                                                                                           | [filtro]                | cancella       |  |
|                                                                                                |                         |                |  |
|                                                                                                |                         | cancella tutto |  |
|                                                                                                |                         |                |  |
|                                                                                                |                         |                |  |
|                                                                                                | ок                      | annulla        |  |
|                                                                                                |                         |                |  |

| 🛢 Sistema P                                                                                                    | iemonte - Agricoltura - Anagrafe Agricola Unica - Microsoft Inter                                                                                                    | n <u>- C</u> | 1 ×                                                                                                    |
|----------------------------------------------------------------------------------------------------|----------------------------------------------------------------------------------------------------|--------------|----------------------------------------------------------------------------------------------------|
| Mostra:<br>Condizione:<br>Valore/i<br>♥ ♥ ₽01,<br>♥ ♥ ₽02,<br>♥ ♥ ₽03,<br>♥ ₽ ₽03,<br>♥ ₽ ₽03,<br>♥ ₽ ₽05,<br>♥ ₽ ₽05,<br>♥ ₽ | Forma giuridica<br>Uguale<br>Impresa individuale<br>Società di persone<br>Società di capitali<br>Società cooperativa esclusa cooperativa sociale<br>1 Consorzio<br>Altra forma di impresa<br>Istituzioni pubbliche |              | Per selezionare i valori di<br>interesse cliccare nelle<br>caselle a lato (un segno di<br>spunta evidenzia le scelte<br>effettuate). |
| Espressione                                                                                                    | del filtro:                                                                                                    |              |                                                                                                    |
| Forma giurid                                                                                                    | lica                                                                                                    |              | *                                                                                                    |
|                                                                                                    | ok                                                                                                    | annulla      |                                                                                                    |

Quando si definisce un filtro su una variabile gerarchica (ad esempio il territorio), è possibile selezionare uno o più livelli della gerarchia.

Per visualizzare i **livelli successivi** è necessario cliccare su 🖻 posto a lato della descrizione della variabile che diventa 🛱 (la gestione delle gerarchie è molto simile alla gestione delle cartelle di Esplora Risorse di Windows).

| 🚰 Sistema Piemonte - Agricoltura - Anagrafe Agricola Unica - Microsoft Intern 💶 🗖 🗙 |
|-------------------------------------------------------------------------------------|
| Mostra: Ger. Regione-Provincia-Comune                                               |
| Condizione: Uguale                                                                  |
| Valore/i                                                                            |
|                                                                                     |
|                                                                                     |
|                                                                                     |
|                                                                                     |
|                                                                                     |
|                                                                                     |
|                                                                                     |
|                                                                                     |
| Espressione del filtro:                                                             |
| Ger. Regione-Provincia-Comune                                                       |
| ok annulla                                                                          |

#### 3.2.2 Inserire/eliminare variabili di riga e di colonna del report

Dalla pagina di visualizzazione del report cliccare su imposta variabili.

Per modificare le variabili di riga o di colonna presenti nella tabella è necessario selezionare:

- le dimensioni, ovvero le variabili di classificazione da posizionare in riga e in colonna;
- le misure, ovvero le variabili di analisi.

È possibile scegliere più dimensioni in riga e in colonna in modo da ottenere **tabelle multidimensionali personalizzate**. Tra le dimensioni si possono avere variabili non gerarchiche e gerarchiche. È possibile selezionare più dimensioni, ma le variabili sulle colonne devono essere diverse da quelle scelte per le righe.

variabili numeriche Le misure sono visualizzabili nelle celle della tabella. appariranno É possibile selezionare più misure, che affiancate in tabella. Per potere visualizzare la tabella multidimensionale è necessario selezionare almeno una dimensione sulle righe e una misura.

| Aziende ripartite per forma giuridica - Imposta varial                                                                                                    |                                                                                                    |  |  |  |
|----------------------------------------------------------------------------------------------------|----------------------------------------------------------------------------------------------------|--|--|--|
| Per la consultazione dei dati è necessario selezionare:<br>> le dimensioni, ovvero le variabili di classificazione da posizionare in riga e in colonna<br>> le misure, ovvero le variabili di analisi. |                                                                                                    |  |  |  |
| Dimensioni disponibili                                                                                                    |                                                                                                    |  |  |  |
| Elenco dimensioni disponibili                                                                                                    | Righe                                                                                                |  |  |  |
| ASL<br>Ateco<br>Categoria di attività (biologico)<br>Classe di Sau<br>Classe di superficie utilizzata<br>Classe giornate di lavoro<br>Classe produttore (biologico)                                    | Ger. Regione-Provincia-Comune   su     Forma giuridica   giù     Colonne     Anno   su     giù   giù |  |  |  |
| Misure disponibili                                                                                                    |                                                                                                    |  |  |  |
| Seleziona le<br>dimensioni<br>che vuoi<br>includere:   Agriturismi (n.)<br>Allevamenti (n.)<br>Allevamenti avicunicoli (n.)<br>Allevamenti bovini e bufalini (n.)                                      | Aziende (n.)                                                                                         |  |  |  |
| annulla                                                                                                    | conferma e prosegui                                                                                  |  |  |  |

Per inserire una dimensione in riga è necessario selezionarla dal riquadro di destra e cliccare su >>

posto a lato dell'elenco delle variabili di riga.

Per eliminare una dimensione in riga è necessario selezionarla dal riquadro di sinistra e cliccare su <

È necessario seguire lo stesso procedimento sia per inserire una dimensione in colonna utilizzando i pulsanti posti a lato dell'elenco delle variabili di colonna, sia per inserire una misura utilizzando i pulsanti posti a lato dell'elenco delle misure disponibili.

È possibile ordinare le variabili che appariranno in riga o in colonna della tabella con i pulsanti

giù

Modificate le variabili, è necessario cliccare su

conferma e prosegui

#### 3.2.3 Inserire totali nel report

Dalla pagina di visualizzazione del report cliccare su calcola totali

Per inserire totali e sottototali (utili quando le gerarchie sono visibili) di riga e di colonna è necessario cliccare nelle caselle relative ai totali di interesse (un segno di spunta evidenzia le anniorna

| scelte effettuate) e cliccare s | u aggiorna .   |          |
|---------------------------------|----------------|----------|
| Totali                          |                |          |
|                                 |                |          |
| Subtotali:                      | Colonne Totali | Colonne  |
| chiudi                          |                | aggiorna |

#### 3.2.4 Ruotare tabella (invertire variabili di riga e di colonna del report)

Per ruotare la tabella (invertire variabili di riga e di colonna del report) è necessario cliccare su inverti tabella

#### 3.2.5 Creare una nuova misura (indicatore)

Dalla pagina di visualizzazione del report cliccare su crea indicatore

La finestra consente di definire il nome della nuova misura: è importante **non** utilizzare **caratteri speciali** come % / () ;).

Dopo avere scelto le misure dal riquadro di sinistra, è possibile trasportarle nell'espressione della formula di calcolo della nuova misura cliccando sul pulsante .

Possono essere inserite **più misure** intervallate da operatori aritmetici (utilizzando i pulsanti sottostanti) o numerici (inseribili direttamente nel campo "**espressione**").

Cliccando su aggiungi e confermando con k, nel report sarà visualizzata la nuova misura creata.

È anche possibile **modificare la formula** di una misura già impostata, selezionandola dal campo "**nuovi elementi**" e cliccando su aggiorna.

Per eliminare la misura dal report è necessario cliccare su

| Nome:                                                                                                    | UBA medie per allevamento                                                                                                    |
|----------------------------------------------------------------------------------------------------|----------------------------------------------------------------------------------------------------|
| Elementi di dati disponibili:                                                                              | Espressione:                                                                                                    |
| Agriturismi (n.)<br>Allevamenti (n.)<br>Allevamenti avicunicoli (n.)<br>Allevamenti bovini e bufalini (n.) | < <root.uba (n_)="">&gt; /<br/>&lt;<root.allevamenti (n_)="">&gt;<br/>+ - * / (.) Ø<br/>Suggerimento: racchiudere gli elementi di dati tra &lt;&lt; &gt;&gt;.</root.allevamenti></root.uba> |
| Nuovi elementi:                                                                                            |                                                                                                    |
| UBA medie per allevamento                                                                                  | aggiungi<br>aggiorna<br>elimina                                                                                                    |
|                                                                                                    | ok annulla                                                                                                    |

#### 3.2.6 Esportare il report in formato excel

Dalla pagina di visualizzazione del report cliccare su esporta in excel

| 🎒 Sistema Piem                                       | onte - Agricoltura - Anagrafe Agrico 💶 🗵 🗙                                                   |
|------------------------------------------------------|----------------------------------------------------------------------------------------------|
| Tipo di output:                                      | Excel - Valori separati da tabulazioni<br>Excel - Valori separati da virgole<br>Excel - HTML |
| Inclusione<br>Righe:<br>Tutte le righ<br>Righe<br>da | e<br>a                                                                                       |
| Opzioni<br>I Dati formatta                           | ati 🗹 Ripeti le etichette delle righe se espanse<br>ok annulla                               |

È possibile:

- **esportare i dati** secondo un formato tra quelli proposti (è consigliabile usare il formato Excel – Valori separati da tabulazioni oppure Excel – HTML);
- includere o meno tutte le righe;
- visualizzare dati formattati o non formattati;
- ripetere etichette nel caso di righe espanse.

Per confermare le scelte cliccare su excel con i dati del report.

|    | A          | B                                                      | С            | D                | E                     | F                       |
|----|------------|--------------------------------------------------------|--------------|------------------|-----------------------|-------------------------|
| 1  |            | Anno                                                   | 2007         | 2007             | 2007                  | 2007                    |
| 2  |            | MeasuresLevel                                          | Aziende (n.) | Allevamenti (n.) | Aziende agricole (n.) | Aziende con delega (n.) |
| 3  | Territorio | Forma giuridica (ASIA)                                 |              |                  |                       |                         |
| 4  | PIEMONTE   | 01.Impresa individuale                                 | 105.734      | 19.075           | 53.097                | 68.357                  |
| 5  | PIEMONTE   | 02.Società di persone                                  | 5.312        | 1.896            | 3.233                 | 3.780                   |
| 6  | PIEMONTE   | 03.Società di capitali                                 | 827          | 52               | 133                   | 322                     |
| 7  | PIEMONTE   | 04. Società cooperativa esclusa cooperativa sociale    | 232          | 30               | 117                   | 135                     |
| 8  | PIEMONTE   | 05.1 Consorzio                                         | 99           | 1                | 5                     | 37                      |
| 9  | PIEMONTE   | 05.Altra forma di impresa                              | 143          | 6                | 17                    | 31                      |
| 10 | PIEMONTE   | 07.Istituzioni pubbliche                               | 183          | 3                | 4                     | 34                      |
| 11 | PIEMONTE   | 08.Istituzioni non profit                              | 186          | 37               | 80                    | 127                     |
| 12 | PIEMONTE   | 09.Altra forma giuridica                               | 25           |                  | 1                     | 8                       |
| 13 | PIEMONTE   | 10.Persona fisica che non esercita attività di impresa | 12.506       | 74               | 176                   | 1.616                   |
| 14 | PIEMONTE   | _N.D.                                                  | 2            |                  | 2                     | 2                       |

In qualsiasi momento, chiudendo la finestra, si torna al report originario.

È possibile **salvare in locale il file excel**: File  $\rightarrow$  Salva con nome. Si deve selezionare la cartella di destinazione, il nome del file e il tipo di file: è consigliabile scegliere come tipo di file Cartella di lavoro Microsoft Excel \*.xls.

#### 3.2.7 Esportare il report in formato pdf

Dalla **pagina di visualizzazione del report** cliccare su **esporta in pdf**, inserire il titolo del report e cliccare su **"ok**".

| ¢        | Sistema Piemonte          | - Agricoltu          | ra - A 📃 🗖                                                         | ×               |                     |                             |                               |   |
|----------|---------------------------|----------------------|--------------------------------------------------------------------|-----------------|---------------------|-----------------------------|-------------------------------|---|
|          | Titolo del document       | t <b>o</b> forma giu | ıridica                                                            |                 |                     |                             |                               |   |
|          |                           | ok                   | annulla                                                            |                 |                     |                             |                               |   |
| L        |                           |                      |                                                                    |                 |                     |                             |                               |   |
| 1        | Adobe Reader - [ZEQN28QG  | [1].pdf]             |                                                                    |                 |                     |                             |                               |   |
| 1        | File Modifica Vista Docum | ento Strumenti       | Finestra ?                                                         |                 |                     |                             |                               |   |
| 1000     | ∭ _ L⊾ Seleziona 📷 🛛 🧐    | 2 • 🚺 🖬              | I18%                                                               | •               | • 🕜 ? • 🛛 Ce        | rca nel 19/eti              | litolo                        | 1 |
| gine     |                           | forma giu            | ridica                                                             |                 |                     |                             |                               | 1 |
| Pa       |                           |                      | Anno                                                               |                 | 200                 | )7                          |                               |   |
|          |                           |                      |                                                                    | Aziende<br>(n.) | Allevamenti<br>(n.) | Aziende<br>agricole<br>(n.) | Aziende<br>biologiche<br>(n.) |   |
|          |                           | Territorio           | Forma<br>giuridica<br>(ASIA)                                       |                 |                     |                             |                               |   |
|          |                           |                      | 01.Impresa<br>individuale                                          | 105.734         | 19.075              | 53.097                      | 2.085                         |   |
|          |                           |                      | 02.Società di<br>persone                                           | 5.312           | 1.896               | 3.233                       | 134                           |   |
|          |                           |                      | 03.Società di<br>capitali                                          | 827             | 52                  | 133                         | 13                            |   |
|          |                           |                      | 04.Società<br>cooperativa<br>esclusa<br>cooperativa<br>sociale     | 232             | 30                  | 117                         | 8                             |   |
|          |                           |                      | 05.1<br>Consorzio                                                  | 99              | 1                   | 5                           |                               |   |
|          |                           | PIEMONTE             | 05.Altra<br>forma di<br>impresa                                    | 143             | 6                   | 17                          | 1                             |   |
| /        |                           |                      | 07.lstituzioni<br>pubbliche                                        | 183             | 3                   | 4                           |                               |   |
| Allegati |                           |                      | 08.Istituzioni<br>non profit                                       | 186             | 37                  | 80                          | 14                            |   |
| ienti 🖉  |                           |                      | 09.Altra<br>forma<br>giuridica                                     | 25              |                     | 1                           | 1                             |   |
| Comm     |                           |                      | 10.Persona<br>fisica che<br>non esercita<br>attività di<br>impresa | 12.506          | 74                  | 176                         | 9                             |   |
|          |                           |                      | ND                                                                 | 2               |                     | 2                           |                               |   |

È possibile salvare il file utilizzando la barra degli strumenti di Adobe Reader.

#### 3.2.8 Rappresentare il report attraverso un grafico

| crea grafico                 | stampa | > chiudi   | >  |
|------------------------------|--------|------------|----|
| Impostazione parametri       |        |            |    |
| Tipologia grafico            |        |            |    |
| Variabile di classificazione |        |            |    |
|                              |        |            |    |
| Variabile di analisi         |        |            |    |
| annulla                      |        | crea grafi | co |

Dalla pagina di visualizzazione del report cliccare su crea grafico .

È possibile scegliere la tipologia tra:

- grafico a linea;
- istogramma;
- istogramma 3D (in questo caso devono essere scelte due variabili di classificazione);
- torta.

È necessario **scegliere la variabile di classificazione** (asse x del grafico) e la **variabile di analisi** (asse y del grafico). Solo nel caso di istogramma 3D scegliere anche la seconda variabile di classificazione.

Per creare il grafico è necessario cliccare su crea grafico

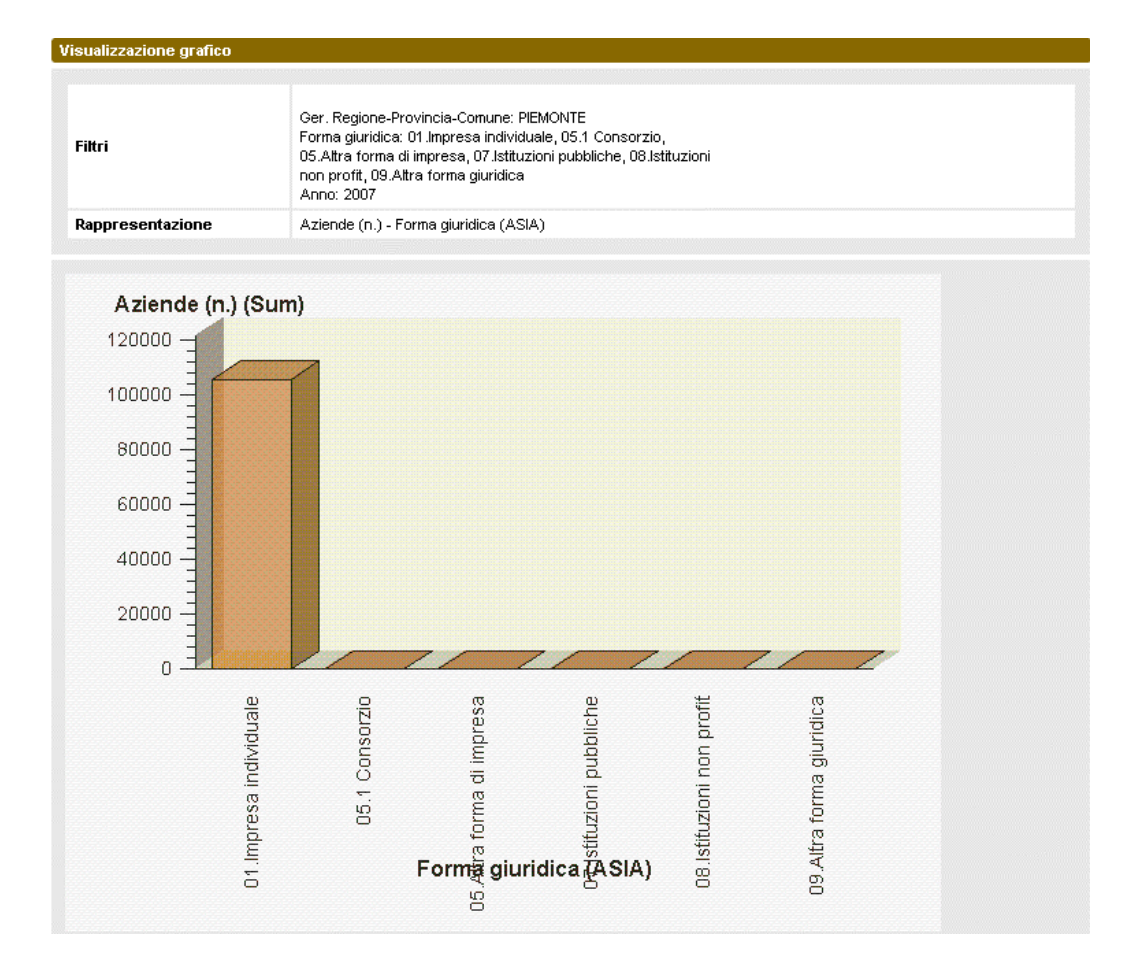

#### 

#### 3.2.9 Rappresentare il report attraverso una mappa

| Dalla <b>pagina di visualizza</b>          | zione del report cliccare su crea mappa |                   |
|--------------------------------------------|-----------------------------------------|-------------------|
| crea mappa                                 |                                         | stampa 🔉 chiudi 🔉 |
| Impostazione parametri                     |                                         |                   |
| Gerarchia territoriale di<br>riferimento   |                                         |                   |
| Livello territoriale di<br>riferimento     |                                         |                   |
| Variabili                                  |                                         |                   |
| Numero delle classi di<br>rappresentazione | 2                                       |                   |
| annulla                                    |                                         | crea mappa        |
|                                            |                                         |                   |

È necessario selezionare:

- gerarchia territoriale di riferimento;
- livello di rappresentazione (è possibile visualizzare tutto o solo una certa zona);
- variabile da rappresentare;
- **numero di classi** (sono create in automatico e non è possibile scegliere il valore degli intervalli).

Per creare la mappa è necessario cliccare su crea mappa

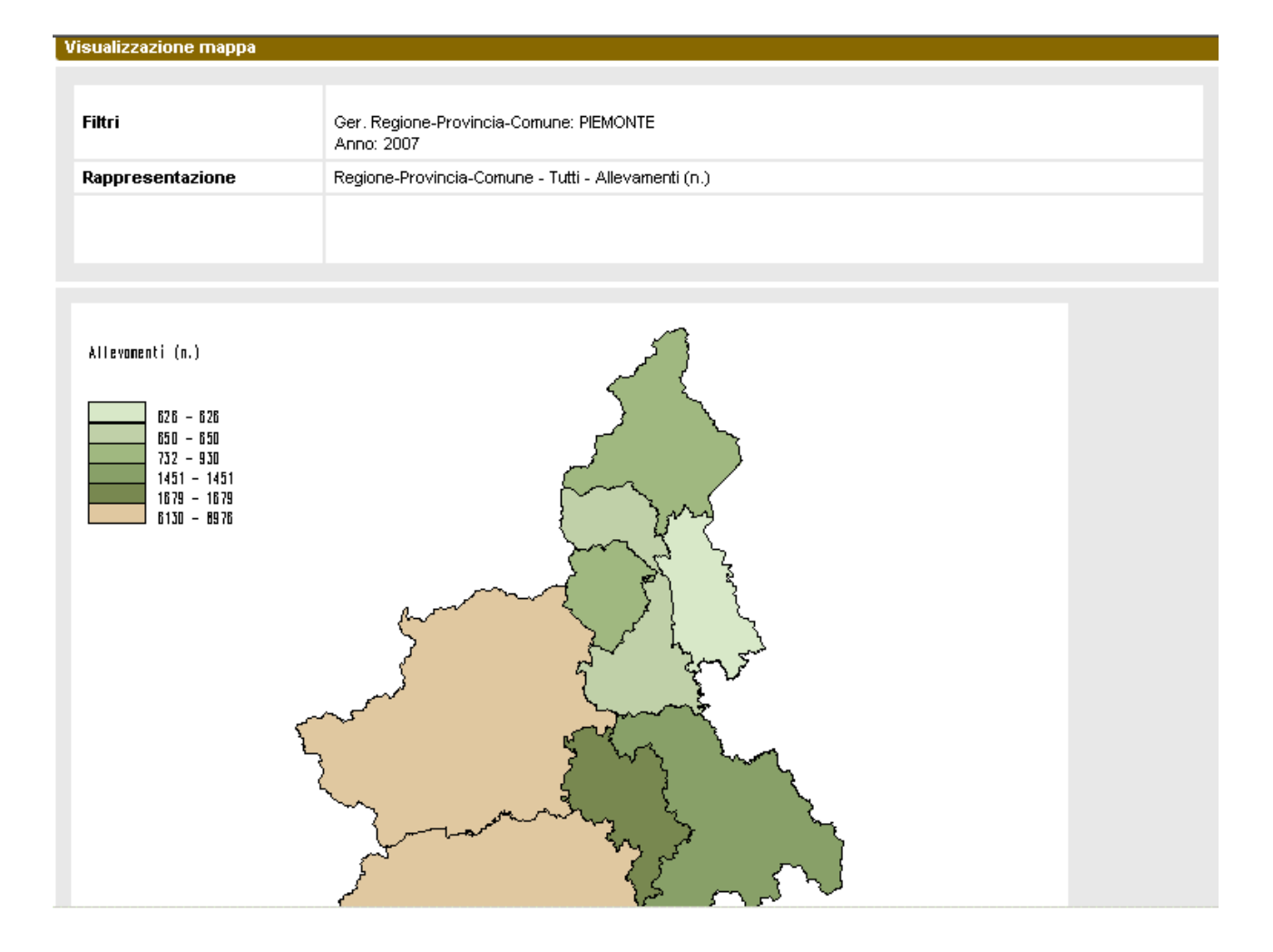

# 4 Utilità

#### 4.1 Come posso aprire i file .csv estratti dall'applicativo?

Il metodo più rapido è utilizzare **Microsoft Excel**, che però non può leggere più di 65.535 righe (se il file supera questa lunghezza Excel mostra il messaggio "**File non caricato completamente**"). Per file lunghi **più di 65.535 righe** si può utilizzare uno dei prodotti in commercio in grado di aprire file in formato .csv: ad esempio **Microsoft Access**.

#### 4.2 Come posso aprire un file .csv con Microsoft Excel?

- 1) Aprire Microsoft Excel sul proprio PC
- 2) Tramite "File/Apri" cercare il file .csv sul disco del PC (il tipo file è un .csv)

| Apri               |                                     |   |
|--------------------|-------------------------------------|---|
| Ce <u>r</u> ca in: | Disco locale (C:)                   | • |
| +                  |                                     | • |
| Tipo <u>fi</u> le: | File di testo (*.prn; *.txt; *.csv) |   |

3) **Aprire il file**: il formato .csv è graficamente essenziale, ma non ha il limite delle 65.535 righe e non è soggetto a cambi di release (per aprirlo si possono utilizzare anche vecchie versioni di Excel).

#### 4.3 Come posso aprire un file .csv con Microsoft Access?

- 1) Aprire Microsoft Access sul proprio PC
- 2) Tramite "File/Apri" cercare il file .csv sul disco del PC (il tipo file è un .csv)

| Apri               |                                         |
|--------------------|-----------------------------------------|
| Ce <u>r</u> ca in: | Disco locale (C;)                       |
| +                  |                                         |
| Tipo <u>fi</u> le: | File di testo (*.txt;*.csv;*.tab;*.asc) |

3) **Aprire il file**: il formato dati è "delimitato" e i campi sono separati da un punto e virgola. Impostare il radio button "**Delimitato....**" come indicato:

![](_page_22_Figure_13.jpeg)

Cliccare su "Avanti >". Impostare come delimitatore campo il radio button "Punto e virgola" e selezionare il check box "Nomi di campo nella prima riga":

| 😫 Collegamento guidato Testo                                              | <u>&gt;</u>                               |
|---------------------------------------------------------------------------|-------------------------------------------|
| Quale delimitatore utilizzare per i campi? Scegliere que<br>nell'esempio. | Ilo appropriato e verificare il risultato |
| Delimitatore campo                                                        |                                           |
| 🔿 Tabulazione 💿 Punto e virgola 🔍 Virgola                                 | O Spazio O Altro:                         |
| 🔽 Nomi di campo nella prima riga                                          | Qualificatore testo: {nessuno} 💽          |

Cliccare su "Avanti >", ancora "Avanti >" e "Fine".

4) Da qui in poi si è in Access: aprire il file selezionandolo e fare doppio click.

# **sistema**piemonte.it